## **EPAF Approvals (Creating the Proxy)**

You will go to Vandal Web and Login to create the Proxy for EPAF Approvals.

- > In the Employee Main Menu, select "Electronic Personnel Action Form (EPAF)" menu
- Select "EPAF Originate / Approve"
- Then Select "EPAF Proxy Records"

| Electronic Personnel Action Form                             |
|--------------------------------------------------------------|
| EPAF Approver Summary<br>EPAF Originator Summary<br>New EPAF |
| EPAF Proxy Records                                           |
| Act as a Proxy                                               |

Select the Approval Level (in this case, Dean/Director) and hit "GO"

| EPAF Proxy      | Records              |   |    |
|-----------------|----------------------|---|----|
| Approval Level: | Dean/Director, DNDIR | ~ | Go |

> Pick a name from the drop down and click "Add". Or you can remove someone as well.

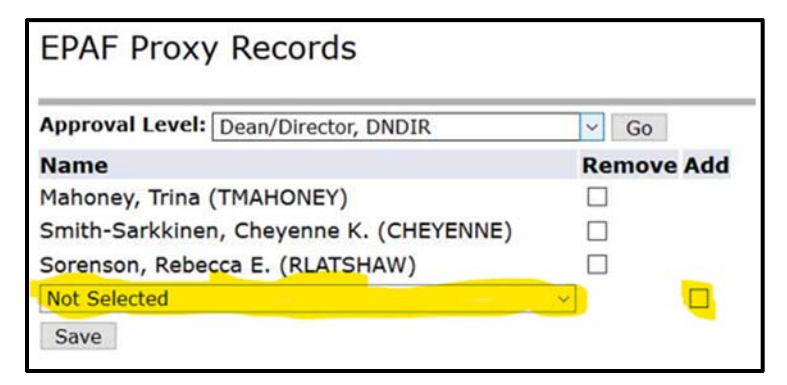

Instructions on how to approve an EPAF while acting as a Proxy are below.

- Select "EPAF Originate / Approve"
- > Then select "Act as a Proxy"

| Electronic Personnel Action Form                                                   |
|------------------------------------------------------------------------------------|
| EPAF Approver Summary<br>EPAF Originator Summary<br>New EPAF<br>EPAF Proxy Records |
| Act as a Proxy                                                                     |

- The following screen comes up, select the individual you are acting as a Proxy Approver for from the drop-down menu. In this case, we are using Charity Buchert
- > Once you have selected your proxy for, then hit the "Go" button to select the EPAF records

| Proxy or Superuser or Filter Transactions |                     |                                  |  |
|-------------------------------------------|---------------------|----------------------------------|--|
| Act as a proxy or a superuser and e       | enter the following | criteria to filter transactions. |  |
| Proxy For:                                | Buchert, Charity    | B. ▼                             |  |
| Act as a Superuser:                       |                     |                                  |  |
| Submitted From Date: MM/DD/YYYY           |                     |                                  |  |
| Submitted To Date: MM/DD/YYYY             |                     |                                  |  |
| Transactions Per Page:                    | 25 •                |                                  |  |
| Go                                        |                     |                                  |  |

> Once you are in the EPAF records, you can select the EPAF by clicking on the Name.

| EPAF Approver Summ                                                         | ary            |                  |                                  |
|----------------------------------------------------------------------------|----------------|------------------|----------------------------------|
| Current In My Queue History                                                |                |                  |                                  |
| Select the link under Name to acc                                          | ess details of | the transaction. |                                  |
| V Filtering On<br>Queue Status: All Go<br>FYI V                            |                |                  |                                  |
|                                                                            |                |                  | New EPAF,   Update Proxies   Sea |
| Select All Reset Save<br>1 - 2 of 2<br>Jump to Bottom<br>EPAF Transactions |                |                  | 1                                |
| ▲ Name<br>▼                                                                | ∆ ID<br>⊽      | ▲ Transaction    | ▲ Type of Change<br>▼            |
| Last, First<br>Research Associate, 001126-01                               | V00123456      | 872945           | Common Labor Distribution Change |
| Last, First<br>TH-Dairy, BI9955-06                                         | V00789011      | 872904           | T4/ST Non PERSI Term Job         |
| 1 - 2 of 2                                                                 |                |                  |                                  |
| **Comments Exist                                                           |                |                  |                                  |

> When you are in the EPAF Preview, you can review the EPAF below and then select "Approve"

| EPAF Previe                                                                    | ew                                                                              |                                                                                                    |
|--------------------------------------------------------------------------------|---------------------------------------------------------------------------------|----------------------------------------------------------------------------------------------------|
| Name and ID:<br>Transaction:<br>Transaction State<br>Approval Catego<br>Next 😁 | First Last, V00123456<br>872945<br>us: Pending<br>ry: Common Labor Distribution | Job and Suffix: 001126-01, Research Associate<br>Query Date: Jul 14, 2019<br>Last Paid Date: Jul 13, 2019<br>Change, GLBDST         |
| Approve Disap                                                                  | Return for Correction                                                           | More Info Add Comment                                                                                                    |
|                                                                                |                                                                                 | Account Distribution   Routing Queue   Comments   Transaction History<br><u>EPAE Approver Summary</u><br><u>Return to EPAE Meny</u> |
| Jump to Bottom                                                                 | 1                                                                               |                                                                                                    |

Your final check is to see the Dean/Director level (see example below) that Angela Harley has approved for Charity Buchert. You want the next level to be in a "Pending" status

| Routing Queue                  |                                                                   |           |              |                          |
|--------------------------------|-------------------------------------------------------------------|-----------|--------------|--------------------------|
| Approval Level                 | Required Action Queue Status Action Date                          |           |              |                          |
| Department Head/Chairman, 10   | Tammy R. Greenwalt, TAMMYG                                        | FYI       | FYI          | Jul 18, 2019 11:12:44 AM |
| Department Head/Chairman, 10   | Robyn Adriene Wakefield, RWAKEFIELD                               | FYI       | FYI          | Jul 18, 2019 11:12:44 AM |
| Department Head/Chairman, 10   | Heather MI Fisher, HEATHERFISHER                                  | FYI       | FYI          | Jul 18, 2019 11:12:44 AM |
| Research Office, 15            | Research Office, HRPAFOSP                                         | FYI       | FYI          | Jul 18, 2019 11:12:44 AM |
| Dean/Director, 20              | Angela M. Harley, ANGELAHARLEY for Charity Blain Buchert, CHARITY | B Approve | Approved     | Jul 18, 2019 11:26:00 AM |
| Budget Office, 50              | . Budget Office, HRPAFBGT                                         | Approve   | Pending      |                          |
| Human Resources-Board Appt, 90 | 0 . Human Resources, HREPAFBA                                     | Apply     | In the Queue |                          |